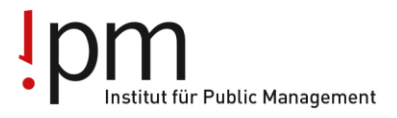

Berufsbildung Ausbildung Weiterbildung für Gemeinden und Kanton.

## InstaShare 2

Mit dieser Anwendung kann der Bildschirm des BenQ Displays (bzw. der interaktiven Tafel) auf einem Laptop, Tablet oder Smartphone gespiegelt werden oder umgekehrt (diese drahtlose Bildschirmübertragung funktioniert für alle Windows, macOS, iOS, Android und Chrome OS-Geräte).

Als Referent/in könnt ihr den Lernenden den Zugriff auf den BenQ Display gewähren, damit diese z.B. eine Powerpoint-Präsentation zeigen können. Voraussetzung ist, dass die Lernenden die Software installiert haben und mit dem WLAN der Schulungsräume (WLAN ov-ag) verbunden sind.

Auf dem BenQ Display und dem Laptop auf dem Referentenschreibtisch ist «InstaShare 2» bereits installiert. Falls die Lernenden die Software noch nicht auf Ihren Geräten haben, bitte gemäss untenstehender Anleitung downloaden.

## Anleitung Download Software «InstaShare 2"

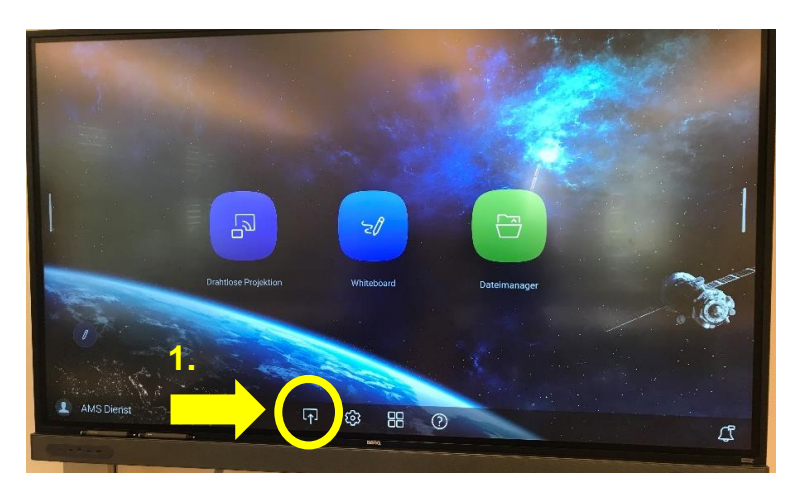

1. Auf dem Display "Anschluss" antippen

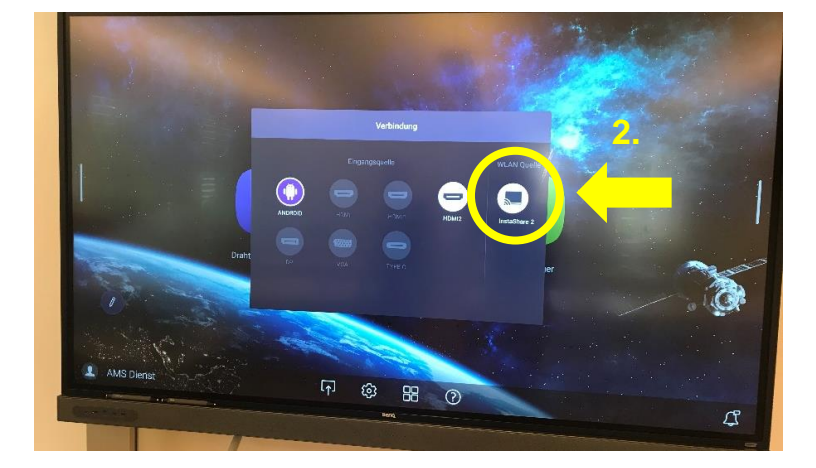

2. InstaShare 2 antippen

IPM – Branche öffentliche Verwaltung Aargau Freienwilstrasse 1, 5426 Lengnau Telefon 058 330 05 40 E-Mail info@ov-ag.ch www.ov-ag.ch

## I DINSTITUT FÜR Public Management

Berufsbildung Ausbildung Weiterbildung für Gemeinden und Kanton.

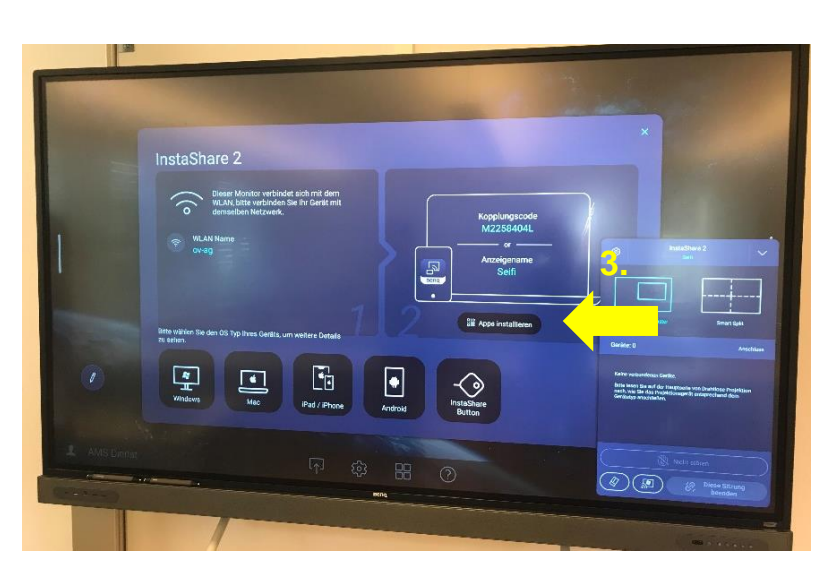

3. App installieren antippen

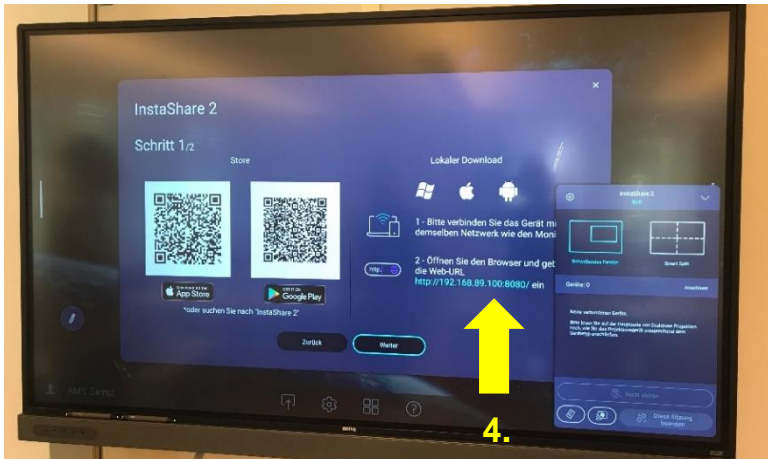

 Lokaler Download: im Browser des Geräts (z.B. Laptop Lernende) folgende Web-URL öffnen: http://192.168.89.100:8080/

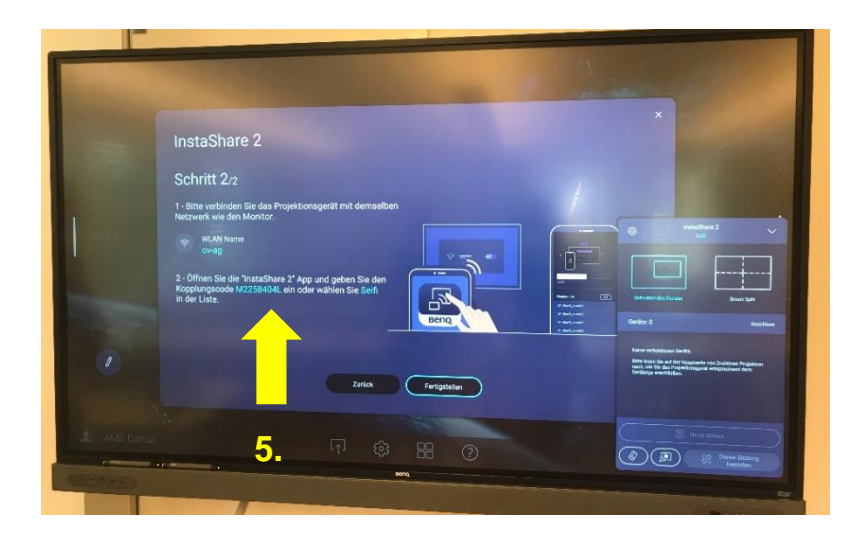

5. InstaShare 2 App auf dem Gerät öffnen. Auf der Liste den Monitor "Seifi" (oder "Lenz", je nach Schulungsraum) auswählen oder den Kopplungscode eingeben. Nun sollte die Verbindung hergestellt sein (falls nicht, bitte prüfen ob das Gerät mit dem WLAN ov-ag verbunden ist).

IPM – Branche öffentliche Verwaltung Aargau Freienwilstrasse 1, 5426 Lengnau Telefon 058 330 05 40 E-Mail info@ov-ag.ch www.ov-ag.ch

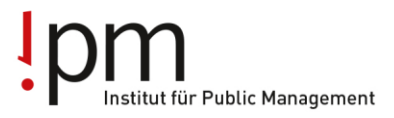

Berufsbildung Ausbildung Weiterbildung für Gemeinden und Kanton.

## Verwaltung der Anzeige und Präsentation auf dem BenQ Display

Wenn die App InstaShare 2 auf dem BenQ Dispay geöffnet ist, seht ihr in der unteren, rechten Ecke das "Host Control Window".

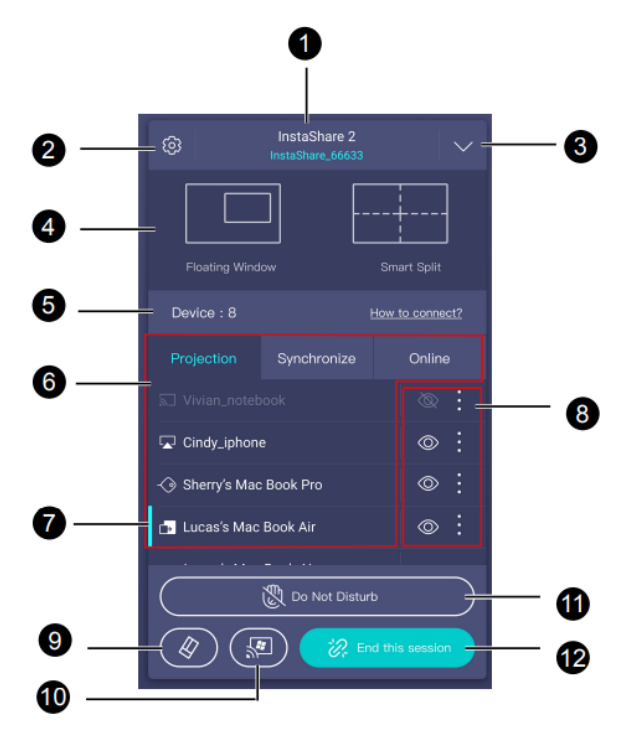

| 1.      | Name Display (Lenz oder<br>Seifi) |
|---------|-----------------------------------|
| 2.      | Einstellungen                     |
| 3.      | Fenster verkleinern               |
| 4.      | Screen-sharing Modus              |
| 5.      | Informationsleiste                |
| 6.      | Verbindungskategorien,            |
|         | Name der verbundenen              |
|         | Geräte                            |
| 7.      | Host der Sitzung                  |
| 8.      | Einstellungen der                 |
|         | Berechtigungen:                   |
| Ø       | durch antippen das ent-           |
|         | sprechende Display ein-           |
| $\odot$ | oder ausblenden)                  |
| •       | Host zuteilen oder vom            |
| :       | Dienst trennen                    |
| 9.      | Radierer: Löschen aller           |
|         | Anmerkungen                       |
| 10.     | Miracast-Verbindung               |
|         | aktivieren                        |
| 11.     | "nicht stören"                    |
| 12.     | Sitzung beenden                   |
|         | -                                 |
|         |                                   |
|         |                                   |
|         |                                   |

Eine detaillierte Anleitung zu InstaShare 2 findet ihr hier (leider nur in Englisch erhältlich): https://esupportdownload.beng.com/esupport/PUBLIC%20DISPLAY%20PRODUCT/UserMan ual/InstaShare%202/InstaShare%202\_InstaShare%202\_G\_220112091845.pdf

IPM – Branche öffentliche Verwaltung Aargau Freienwilstrasse 1, 5426 Lengnau Telefon 058 330 05 40 E-Mail info@ov-ag.ch www.ov-ag.ch